1.考生登录黄河水利职业技术学院单招管理系统(http://danzhao.yrcti.edu.cn)凭身 份 证号、考生号等信息进行注册。

|                                                                                                    | 考生注册         |                                                                                                    |  |
|----------------------------------------------------------------------------------------------------|--------------|----------------------------------------------------------------------------------------------------|--|
|                                                                                                    | * 姓名         |                                                                                                    |  |
| And And And And And And And And And And                                                                                                    | * 身份证号       | Charles and and and and and and and and and and                                                                                                    |  |
| and the second second se | * 考生号        | and the second second se                                                                                                    |  |
| within a state                                                                                                    | <b>*</b> 手机号 | None of the other states of the other states o |  |
|                                                                                                    | * 备用手机动      | A Contraction of the second                                                                                                    |  |
|                                                                                                    | * 证书原件返回邮寄地址 |                                                                                                    |  |
|                                                                                                    | 立即注册         |                                                                                                    |  |
|                                                                                                    | 返回登录         | CALL DESCRIPTION OF A DESCRIPTION OF A DESCRIPTION                                                                                                    |  |
|                                                                                                    |              |                                                                                                    |  |
|                                                                                                    |              |                                                                                                    |  |
|                                                                                                    |              |                                                                                                    |  |

## 2. 注册完毕后登录。

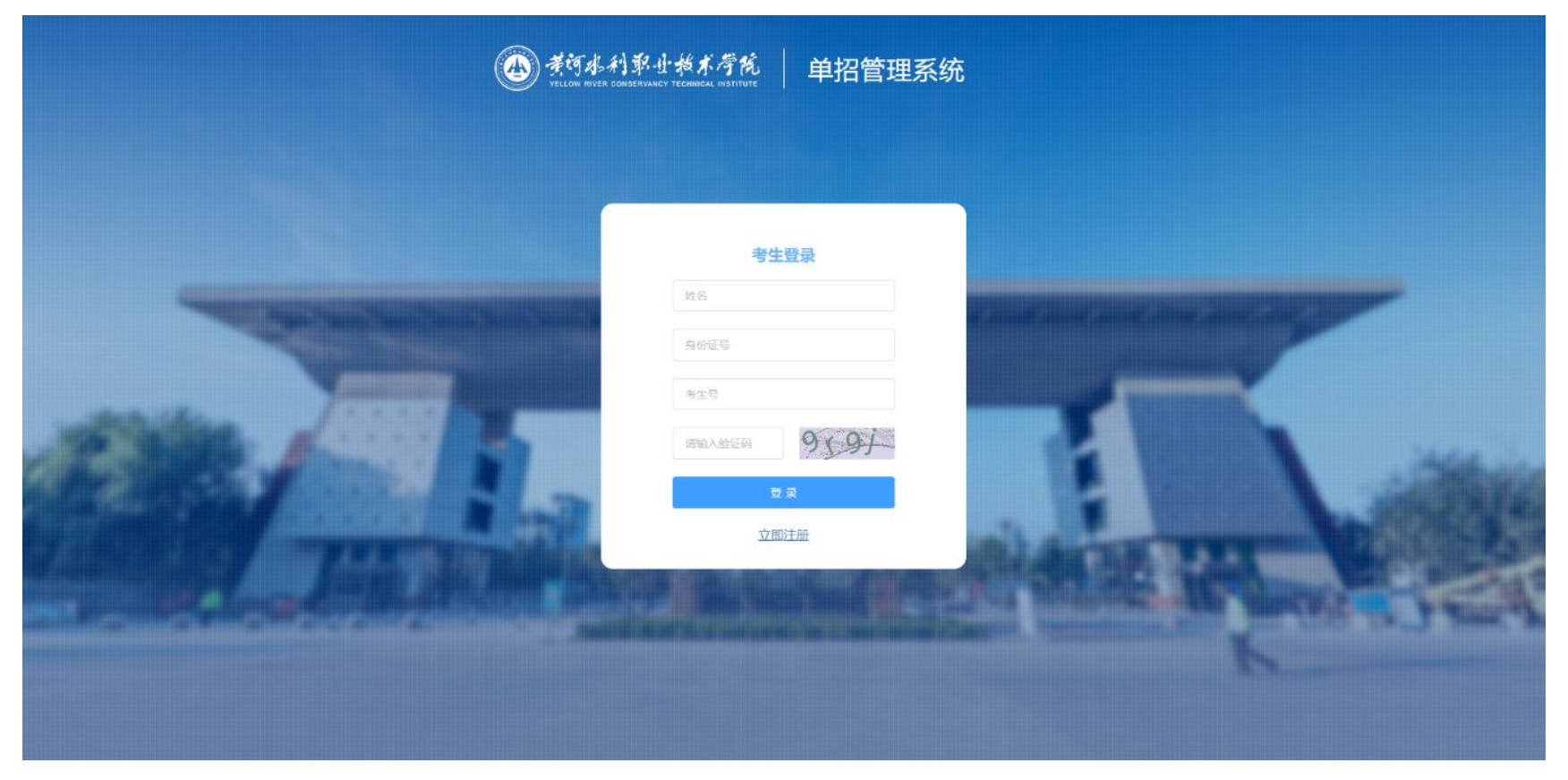

## 3.选择考生资料上传。

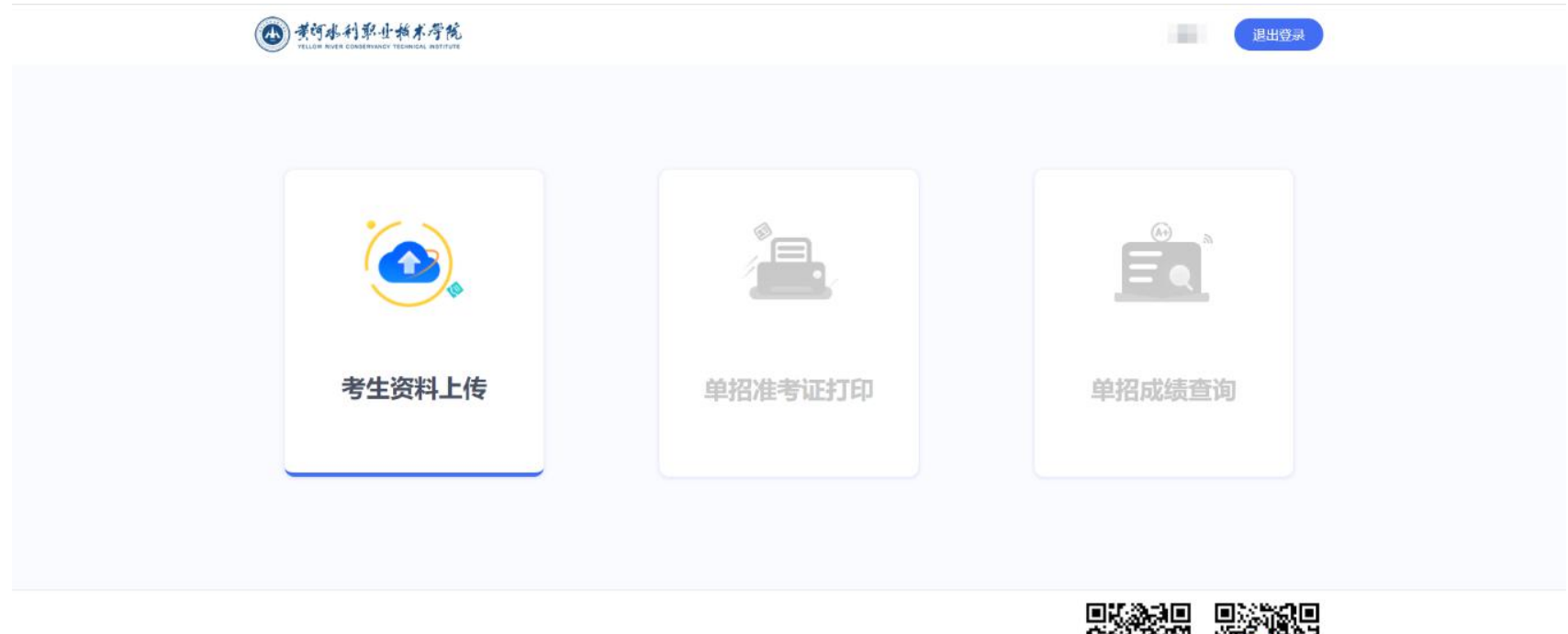

中国·开封·东京大道1号

版权所有:黄河水利职业技术学院信息化管理办公室 Copyright 2015-2021.All Rithts Reserved

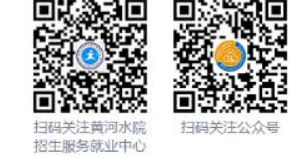

4.考生选择类别上传个人资料。退役士兵考生和申请技能拔尖免试入学考生于3月24日9:00-17:00上传资料,取得职业资格证书或各类技能竞赛成绩证书的中职类考生于3月25日9:00-17:00上传资料。

| <b>美词基利郭士赫术学院</b><br>TELION REVER CONSERVANCY TECHNICAL INSTITUTE | 退出登录                                |
|-------------------------------------------------------------------|-------------------------------------|
| <b>首页</b> > 考生资料上传                                                |                                     |
| 考生关型:                                                             | 退役士兵考生                              |
| A                                                                 | <mark>退役上兵考生</mark><br>申请技能拔尖免试入学考生 |
|                                                                   | 中职类考生                               |
| 身份证头像面照片:                                                         |                                     |
| 身份证国徽面照片:                                                         | 上後期片                                |
| 户口满本人页照片:                                                         | →上传照片                               |
| 退伍证照片和盖章页照片:                                                      | 上夜照片                                |

5. 申请技能拔尖免试入学考生若证书不满足免试条件,可选择将材料转至中职类考生申请职业技能测试分数换算。

| 身份证面朝面照片:                                                                      |                    |
|--------------------------------------------------------------------------------|--------------------|
| 技能常要決妥证书照片:                                                                    |                    |
| 《河南省普通高等学校招收技能拔尖人才                                                             |                    |
| 提示<br>若上传个人材料不满足申请技能拔尖免试入学条件,是                                                 | ×                  |
| 古将材料转至中职关考生申请职业技能测试分数换算。                                                       |                    |
|                                                                                | 相关材料               |
| 真实、有效、合法、无任何虚假信<br>材料,應负相应责任,取消服名资(                                            | 司。如提交虚假<br>各、并承担由此 |
| 产生的一切后果。                                                                       |                    |
|                                                                                |                    |
| 中国开封·东京大道1号<br>版权所有:黄河水利职业技术学院信息化管理办公室 Copyright 2015-2021.All Rithts Reserved |                    |

取得职业资格证书或各类技能竞赛成绩证书的中职类考生上传个人材料时需注意上传获取的最高等级或最高奖项证书。

| <b>建词水利郭业林术行院</b><br>HELIOR REVER CONSERVANCY I FERMICIAL INSTITUTE                    | 退出登录    |  |
|----------------------------------------------------------------------------------------|---------|--|
| <b>首页</b> > 考生资料上传                                                                     |         |  |
| 考生类型:                                                                                  | 中职关考生 ~ |  |
| 身份证头像面照片:                                                                              |         |  |
| 身份证置較面照片:                                                                              |         |  |
| 已取得的职业资格证书或各类技能宽赛成<br>绩证书照片(请上传获取的最高等级或最<br>高奖项证书):                                    |         |  |
| 本人郑重承诺所提交证件、证书、证明等相关材料<br>真实、有效、合法、无任何虚假信息。如提交虚假<br>材料,愿负相应责任,取消报名资格,并承担由此<br>产生的一切后果。 |         |  |
|                                                                                        | 提交      |  |

## 7. 勾选本人承诺书,承诺提交材料真实、有效、合法性。

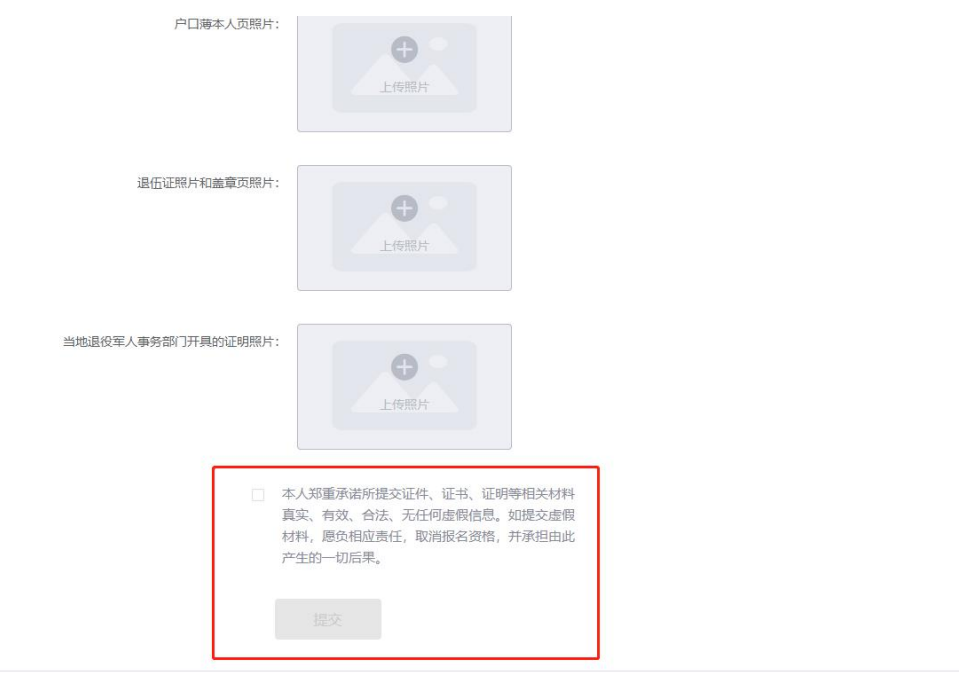

## 中国·开封·东京大道1号

版权所有:黄河水利职业技术学院信息化管理办公室 Copyright 2015-2021.All Rithts Reserved

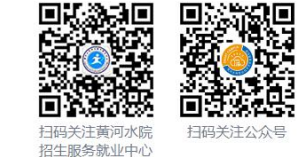